# Digitaal OWO/BPV ondertekenen

| Start       | G | ereeds                                                                                                    | schapp                                                                                                    | ben                                                                                                    | 0                                                                                                    | NO+Re                                                                                                    | gio+Co                                                                                                    | olle >                                                                                                    | e.                                                                                                    |                                                                                                    |                                                                                                    |                                                                                                    |                                                                                                    |                                                                                                    |                                                                                       |                                                                           |                                                                                                    |                                                   |                            |       |         | -                                                                        | (?)                                                                                                    |
|-------------|---|----------------------------------------------------------------------------------------------------|----------------------------------------------------------------------------------------------------|----------------------------------------------------------------------------------------------------|----------------------------------------------------------------------------------------------------|----------------------------------------------------------------------------------------------------|----------------------------------------------------------------------------------------------------|----------------------------------------------------------------------------------------------------|----------------------------------------------------------------------------------------------------|----------------------------------------------------------------------------------------------------|----------------------------------------------------------------------------------------------------|----------------------------------------------------------------------------------------------------|----------------------------------------------------------------------------------------------------|----------------------------------------------------------------------------------------------------|---------------------------------------------------------------------------------------|---------------------------------------------------------------------------|----------------------------------------------------------------------------------------------------|---------------------------------------------------|----------------------------|-------|---------|--------------------------------------------------------------------------|----------------------------------------------------------------------------------------------------|
| B           | ☆ | ଜ                                                                                                    | ⊜                                                                                                    | $\boxtimes$                                                                                                    | Q                                                                                                    | ٢                                                                                                    | ٩                                                                                                    | 1                                                                                                    | / 4                                                                                                    | k                                                                                                    | 1                                                                                                    | Θ                                                                                                    | $\oplus$                                                                                                    | 95,3%                                                                                                    | *                                                                                     | H.                                                                        |                                                                                                    | 0                                                 | , 9                        | (     | d'a     | •                                                                        |                                                                                                    |
| Ф<br>Д<br>Ø | • | Wann<br>De bi<br>Algee<br>Dit op<br>daar<br>voor d<br>de vo<br>de vo | neer va<br>de ijlagen :<br>de ijlagen :<br>voleiding<br>van in d<br>de twee<br>oorgaan<br>tudent v<br>overee<br>menten<br>n stelling<br>n nakor<br>m : 29-0<br>clev voor<br>clev M. | n toepas<br>bijlage K<br>aanvulle<br>zijn onloi<br>oroorwaa<br>sblad vo<br>rerklaart<br>werklaart<br>werklaart<br>waar in<br>waar in<br>werklaart<br>waar in<br>werklaart<br>seengeko<br>01-2019<br>Econom<br>H.L. Leu | ising on<br>leuzede<br>inde afs<br>smakeli<br>roten<br>ngsbla<br>aaropvo<br>dingsbl<br>door or<br>en de b<br>deze o<br>t door of<br>t door of<br>men, n<br>men, n | tvang je<br>leen, hie<br>praken<br>ik verbo<br>inen me<br>d niet wi<br>Igende<br>aden er<br>inderteke<br>gibehore<br>vereeni<br>onderteke<br>inet inac<br>erisme | a bij de<br>rop sta<br>die in h<br>noden a<br>t de alg<br>ordt afg<br>keer uit<br>worde<br>ening vz<br>ende vo<br>comst ei<br>kening v<br>keer ing v | onderw<br>at verm<br>et kade<br>an de C<br>emene<br>weweker<br>geeft, h<br>n de stu<br>an deze<br>onvaar<br>n in de i<br>van dez<br>ing van | ijsover<br>eld we<br>r van o<br>nderw<br>voorwe<br>, zijn o<br>oeft de<br>ident p<br>overe-<br>den. T4<br>bijbehk<br>e over | eenkom<br>ke keu<br>le Wet F<br>vet F<br>vet F<br>enkoms<br>ze niet<br>er brief<br>enkoms<br>verende v<br>eenkom<br>an de a | st:<br>edelen j<br>assend<br>enkomst<br>le tusse<br>nene voc<br>opnieuw<br>(tot 18 ja<br>kennis<br>e kennis<br>et kennis<br>st de in in<br>chterzijc | e hebt g<br>Onderwi<br>-<br>-<br>-<br>-<br>-<br>-<br>-<br>-<br>-<br>-<br>-<br>-<br>-<br>-<br>-<br>-<br>-<br>-<br>- | ekozen v<br>js worde<br>n van to<br>kend te<br>r mail (o<br>n genon<br>n genon<br>n genon<br>t hierbij<br>r wordt v<br>eene voo | voor jouw<br>m gemaa<br>oten ond<br>passing<br>worden. N<br>worden. N<br>worden. N<br>worden. V<br>worden. V<br>worden. V<br>worden. V<br>worden. V | opleidi<br>kt.<br>erwijsoo<br>Als de<br>lieuwe<br>18 jaa<br>n in te<br>hebbe<br>opger | ng.<br>instellin<br>opleidin<br>1) toges<br>stemmer<br>n genom<br>nomen w | g het og<br>g sblade<br>gsblade<br>onden.<br>n met de<br>n met de<br>n met de<br>nen van<br>arplichtis | bor zove<br>Jeidings<br>e inhoud<br>de<br>ngen te | r<br>blad<br>ngen<br>i van | Docum | ent ond | ertekene<br>Zoe<br>Ro<br>Ro<br>F<br>F<br>F<br>C<br>M<br>C<br>M<br>C<br>C | n door te type<br>ken naar PD<br>PDF expoi<br>PDF make<br>PDF bewe<br>Opmerkin<br>Bestander<br>Pagina's in<br>Redigeren<br>Beveiliger |
|             |   | Oplei                                                                                                    | idingste                                                                                                    | am Rec                                                                                                    | reatie e                                                                                                    | n Toeri:                                                                                                    | sme                                                                                                    |                                                                                                    |                                                                                                    |                                                                                                    |                                                                                                    |                                                                                                    |                                                                                                    |                                                                                                    |                                                                                       | Vers                                                                      | ie: <18                                                                                                | 2018102                                           | 29                         |       |         |                                                                          | PDF's conve<br>met A                                                                                                    |

### 2. <u>Klik op 'Handtekening toevoegen'</u>

| Start  | t G      | ereedsch                                                                 | ippen                                                                                                    | owo                                                                                                    | )+Regio+Coll                                                                                                    | e ×                                                                |                                                                             |                                                                                |                                                                          |                                                                              |                                                       |                                                                   |                                                                      |                                                                                              |                                                    |                                                                 | (                                                                                                    | ) 🌵                                |                   | Aanmeld |
|--------|----------|--------------------------------------------------------------------------|----------------------------------------------------------------------------------------------------|----------------------------------------------------------------------------------------------------|----------------------------------------------------------------------------------------------------|--------------------------------------------------------------------|-----------------------------------------------------------------------------|--------------------------------------------------------------------------------|--------------------------------------------------------------------------|------------------------------------------------------------------------------|-------------------------------------------------------|-------------------------------------------------------------------|----------------------------------------------------------------------|----------------------------------------------------------------------------------------------|----------------------------------------------------|-----------------------------------------------------------------|----------------------------------------------------------------------------------------------------|------------------------------------|-------------------|---------|
|        | $\Delta$ | ቀ 🖥                                                                      |                                                                                                    | Q                                                                                                    | (                                                                                                    | 1                                                                  |                                                                             | / 4                                                                            | k                                                                        |                                                                              | 9 0                                                   | 9                                                                 | Ð 1                                                                  | 25% •                                                                                        |                                                    | -<br>↓                                                          | 3                                                                                                    |                                    |                   | Jo Del  |
| Invi   | ullen e  | n onderte                                                                | kenen                                                                                                    |                                                                                                    |                                                                                                    | Іаь                                                                | ×                                                                           | ~                                                                              | 0                                                                        | -                                                                            | •                                                     | Ó                                                                 | Conde                                                                | ertekenen                                                                                    | 1 8                                                | •                                                               | Va                                                                                                    | lgend                              | e                 | Sluite  |
| ¢<br>۵ |          | Wan<br>De b                                                              | de b<br>de b<br>de a<br>jlagen zi                                                                                   | toepass<br>ijlage Ke<br>anvullen<br>ijn onlosr                                                                          | ing ontvan<br>euzedelen;<br>de afsprak<br>makelijk ve                                                               | g je bij<br>hierop<br>en die<br>rbonde                             | de on<br>staat<br>in het<br>n aan                                           | derwij:<br>verme<br>kader<br>de Or                                             | sovere<br>Id welk<br>van de<br>nderwij                                   | enkon<br>e keu<br>e Wet<br>sovere                                            | nst<br>zer <sub>Ha</sub><br>Pa<br>eer                 | andtek                                                            | kening 1                                                             | toevoeger                                                                                    | 0                                                  | ouw c<br>naak                                                   | ppleiding.<br>t.                                                                                                    |                                    |                   | ^       |
| Ø      | 4        | Alge<br>Dit o<br>daan<br>voor<br>de vo<br>deze<br>docu<br>De ir<br>zulle | mene vo<br>oleidings<br>van in dit<br>de tweed<br>orgaand<br>udent ve<br>overeen<br>menten<br>stelling v<br>n nakom | borwaard<br>blad vori<br>copleidin<br>de of daa<br>le opleid<br>erklaart d<br>komst ei<br>waar in c<br>verklaart<br>en. | den<br>mt samen<br>igsblad nie<br>aropvolgen<br>ingsblader<br>door ondert<br>n de bijber<br>deze overe<br>door onde | met de<br>t wordt<br>de kee<br>en wo<br>orende<br>enkom<br>rtekeni | algem<br>afgew<br>ruitge<br>rden o<br>g van<br>e voon<br>st en in<br>ng var | nene v<br>veken,<br>eft, ho<br>de stud<br>deze d<br>waarde<br>n de b<br>n deze | oorwaa<br>zijn de<br>peft dez<br>dent pe<br>overee<br>en. Tev<br>ijbehor | arden<br>e alger<br>ze niet<br>er brief<br>nkoms<br>vens v<br>rende<br>enkon | de<br>opnie<br>f (tot 1<br>st kenr<br>erklaa<br>voorw | Ir<br>voorv<br>uw o<br>8 jaa<br>nis te<br>rt de<br>aarde<br>in de | waardo<br>onderte<br>ir) of p<br>hebbo<br>stude<br>en naa<br>e alger | toevoege<br>en van t<br>ekend te<br>er mail (<br>en geno<br>int hierb<br>ar wordt<br>mene vo | oepas<br>word<br>ouder<br>men v<br>j kenr<br>verwe | onder<br>sing. J<br>en. Ni<br>dan f<br>an en<br>is te f<br>zen. | wijsovereenkomst. Voor z<br>Als de instelling het opleid<br>euwe opleidingsbladen ve<br>18 jaar) toegezonden.<br>in te stemmen met de inh<br>nebben genomen van de<br>opgenomen verplichtinger | cover<br>ingsbl<br>rvang<br>noud v | lad<br>gen<br>van |         |
|        |          | Aldu                                                                     | s overed                                                                                                    | engekon                                                                                                    | nen, met i                                                                                                    | nachtn                                                             | eming                                                                       | g van                                                                          | het aa                                                                   | n de a                                                                       | chter                                                 | zijde                                                             | bepa                                                                 | alde,                                                                                        |                                                    |                                                                 |                                                                                                    |                                    |                   |         |
|        |          | Scho<br>Direc                                                            | ol voor E<br>teur M.H                                                                                               | Economie<br>I.L. Leun                                                                                                   | e & Toerisr<br>nmens                                                                                                | ne                                                                 |                                                                             |                                                                                | S                                                                        | Studen                                                                       | nt                                                    |                                                                   |                                                                      |                                                                                              |                                                    |                                                                 | Wettelijk vertegenwoordig                                                                                                    | er                                 |                   |         |

### 3. <u>Klik op 'Tekenen'</u>

| p 🖶 🖂 🔍                        |                     |                   | (+) 125% ▼     |       |
|--------------------------------|---------------------|-------------------|----------------|-------|
| ndertekenen                    | IAb X 🗸             | o <b>-</b> •      | 🖧 Ondertekenen |       |
| De bijlagen zijn onlosmakelijk | verbonden aan de On | derwijsovereenkor | nst.           |       |
| 1                              |                     | Typen Tekenen     | Afbeelding     |       |
| ă (                            |                     | $\sim$            |                |       |
|                                |                     |                   |                |       |
|                                |                     |                   |                | <br>_ |
|                                |                     |                   |                |       |
| Handtekening opslaan           |                     |                   |                |       |
|                                |                     | Annuleren         | Toepassen      |       |

## 4. Maak met behulp van je muis jouw handtekening en klik op 'Toepassen'

| vorbeeld |                     |
|----------|---------------------|
| Norbeeld |                     |
|          | Wissen              |
|          |                     |
|          | Annuleren Toepassen |

#### 5. Zet de Handtekening op de juiste plek

| Start | Ge      | ereedso    | happ            | en               | OWO                  | O+Regio+(             | Colle >          | <             |                |         |                |               |             |                 |                 |               |                 |              |                   |                  |                  |                       |                    |                  | ?       |        | Aanm  | elde  | n          |
|-------|---------|------------|-----------------|------------------|----------------------|-----------------------|------------------|---------------|----------------|---------|----------------|---------------|-------------|-----------------|-----------------|---------------|-----------------|--------------|-------------------|------------------|------------------|-----------------------|--------------------|------------------|---------|--------|-------|-------|------------|
|       | ☆       | എ          | •               |                  | Q                    |                       |                  |               | 1              | / 4     |                | ŀ             | C           | 5               | Θ               | $\oplus$      | 12              | 5%           | *                 | Ľ.               | ₩                |                       |                    |                  |         |        | $l_0$ | Deler | n          |
| Invu  | llen er | n onde     | rteker          | nen              |                      |                       | I                | АЬ            | x              | ~       | 0              | , -           | _           | •               |                 | Ó.            | Onder           | teken        | ien               |                  | )                |                       |                    | (                | Volg    | ende   | S     | uiten | $\bigcirc$ |
| C     |         | voo<br>de  | or de<br>voorg  | tweed<br>gaand   | e of daa<br>e opleid | aropvolg<br>lingsblac | ende k<br>den en | eer u<br>word | itgee<br>en de | eft, ho | oeft c<br>dent | deze<br>per l | nie<br>brie | t opr<br>f (tot | nieuv<br>t 18 j | v one<br>aar) | dertel<br>of pe | kend<br>r ma | l te v<br>iil (or | vorder<br>uder o | n. Nieu<br>an 18 | uwe opl<br>3 jaar) to | leiding:<br>begezo | sblade<br>onden. | n verv  | anger  | 1     | ^     | B          |
| D     |         | De         | stude           | ent ve           | rklaart o            | door ond              | lerteke          | ning          | van d          | eze     | overe          | eenk          | kom:        | st ke           | ennis           | te h          | ebbe            | n ge         | nom               | en va            | n en ir          | n te ster             | mmen               | met de           | e inhoi | ud van | í.    |       | Po         |
| 0     |         | dod        | cume            | nten v           | vaar in o            | deze ove              | ereenko          | omst          | en in          | de b    | oijber         | norer         | nde         | VOOI            | rwaa            | rden          | naar            | wor          | dt ve             | erwez            | en.              | bben g                | enome              | an van           | ue      |        |       |       |            |
|       |         | De<br>zul  | inste<br>len na | lling v<br>akome | erklaart<br>en.      | door on               | dertek           | ening         | van            | deze    | e ove          | reer          | nkor        | nst o           | de in           | de a          | lgem            | ene          | voor              | waar             | len op           | ogenom                | ien ver            | plichti          | ngen t  | е      |       |       | <b>P</b>   |
|       |         | Alc        | lus o           | veree            | ngekor               | men, me               | et inacl         | htner         | ning           | van     | het a          | aan           | de a        | acht            | erzij           | de b          | epaa            | lde,         |                   |                  |                  |                       |                    |                  |         |        |       |       | Q)         |
|       | 4       | Da         | tum :           | 29-01            | -2019                |                       |                  |               |                |         |                |               |             |                 |                 |               |                 |              |                   |                  |                  |                       |                    |                  |         |        |       |       | Ě0         |
|       |         | Sci<br>Dir | nool v<br>ecteu | voor E<br>ir M.H | conomi<br>.L. Leur   | e & Toer<br>mmens     | risme            |               |                |         |                | Stu           | uder        | nt              |                 |               |                 |              |                   |                  | W                | ettelijk              | vertege            | enwoo            | rdiger  |        |       |       | 1          |
|       |         |            | 11              |                  |                      |                       |                  |               |                |         |                |               |             | 1 171           | mt-             | 00            | 21              |              |                   |                  |                  |                       |                    |                  |         |        |       |       | 0          |
|       |         |            |                 |                  | 1                    | 0                     | 5                | 5             |                |         |                |               | ~           |                 |                 | ~             |                 |              |                   |                  |                  |                       |                    |                  |         |        |       |       | 还          |
|       |         |            |                 |                  |                      |                       |                  |               |                |         |                |               |             |                 |                 |               |                 |              |                   |                  |                  |                       |                    |                  |         |        |       |       | lla.       |
|       |         |            |                 |                  |                      |                       |                  |               |                |         |                |               |             |                 |                 |               |                 |              |                   |                  |                  |                       |                    |                  |         |        |       | ~     | ~          |

6. <u>Als je nu op de handtekening klikt, kun je hem nog groter/kleiner maken door op het</u> blauwe rondje in de rechter benedenhoek te klikken en te slepen

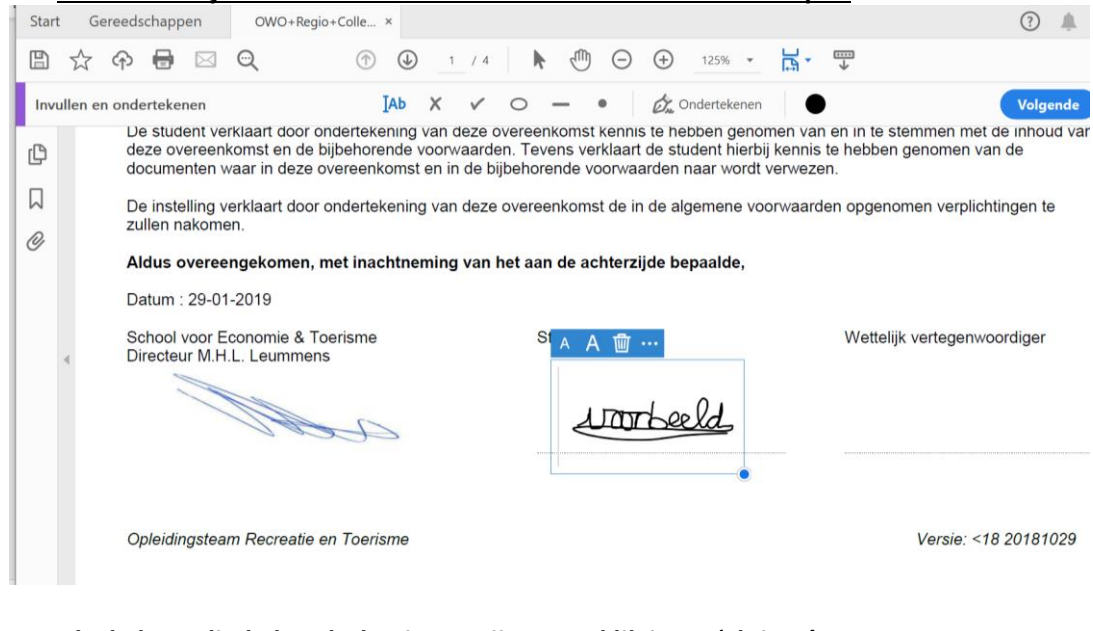

#### 7. <u>Als de benodigde handtekeningen zijn gezet klik je op 'Sluiten'</u> edschappen OWO+Regio+Colle... ×

| edschap          | open                | OWO+R                       | egio+Colle                | ×           |                  |                  |                    |                     |          |                   |                     |                   |                   | -                                  | ()                        | - A.        | Aanmelden               |
|------------------|---------------------|-----------------------------|---------------------------|-------------|------------------|------------------|--------------------|---------------------|----------|-------------------|---------------------|-------------------|-------------------|------------------------------------|---------------------------|-------------|-------------------------|
| → 4              |                     | Q                           |                           | ٢           | 1                | / 4              | h                  | 9                   | Θ        | $\oplus$          | 125%                | *                 | <u>ы</u> .        |                                    |                           | 6           | -                       |
| onderte          | enen                |                             |                           | Įаь         | ×                | ~                | 0                  | -                   | •        | Óm (              | Onderteke           | nen               | •                 |                                    | Vol                       | gende       | Sluiten                 |
| voor d<br>de voo | e tweed<br>orgaand  | de of daaro<br>le opleiding | pvolgende<br>sbladen en   | keer<br>wor | uitgee<br>den de | ft, hoe<br>stude | eft dez<br>ent per | e niet o<br>brief ( | tot 18   | iw ond<br>jaar) o | erteken<br>of per m | d te w<br>ail (ou | orden.<br>Ider da | Nieuwe opleidi<br>n 18 jaar) toege | ngsbladen ver<br>ezonden. | Vallovullen | en ondertekenen sluiten |
| De stu           | ident ve            | rklaart doo                 | r onderteke               | ening       | van d            | eze o            | vereen             | komst               | kenni    | s te he           | bben g              | enome             | en van            | en in te stemm                     | en met de inho            | ud van      | Po                      |
| docun            | nenten              | waar in dez                 | e overeenk                | coms        | t en in          | de bij           | behore             | ende vo             | oorwa    | arden             | naar wo             | ordt ve           | rwezer            | n.                                 | inen van de               |             |                         |
| De ins<br>zullen | telling nakom       | /erklaart do<br>en.         | or ondertel               | kenin       | g van            | deze             | overee             | enkoms              | st de in | n de al           | gemene              | voor              | waarde            | en opgenomen v                     | verplichtingen            | te          |                         |
| Aldus            | overee              | engekomer                   | n, <mark>met in</mark> ac | chtne       | ming             | van h            | et aar             | de ac               | hterz    | ijde bo           | epaalde             | ,                 |                   |                                    |                           |             | C.                      |
| Datum            | 1:29-0              | 1-2019                      |                           |             |                  |                  |                    |                     |          |                   |                     |                   |                   |                                    |                           |             | 50                      |
| Schoo            | l voor E<br>eur M.H | conomie &                   | Toerisme<br>ens           |             |                  |                  | S                  | tudent              |          |                   |                     |                   |                   | Wettelijk vert                     | egenwoordige              | r           | 12                      |
|                  | 1                   |                             |                           |             |                  |                  |                    |                     |          |                   | 01                  |                   |                   |                                    | 0                         |             | 0                       |
|                  |                     | 1.8                         | 20                        | 2           |                  |                  |                    | 4                   |          | De                | <u>va</u>           |                   |                   |                                    | Theeld                    |             | 0                       |
|                  |                     |                             |                           |             |                  |                  |                    |                     |          |                   |                     |                   |                   |                                    |                           |             | Che.                    |
|                  | עכ                  | likvor                      | oloon                     |             | . ha             | + :              |                    | io m                | • • + I  | hat i             |                     | lani              | ~                 |                                    |                           |             |                         |
| Start            | Gere                | edschanne                   | volgen                    | W0+F        | 2 ne             | olle             | <u>×</u>           | <u>je n</u>         | ieti     | net               | enve                | iopj              | <u>e</u>          |                                    |                           |             |                         |
| m                | A                   |                             |                           |             | - giore          | one              |                    | 1.1.1               | ~        | -                 | -                   |                   |                   |                                    | -                         |             | •                       |
| B                | 23                  | 12 🖻                        | N Q                       | 1           | ( )              | 1                | / 4                | K                   | -Cill    | Θ                 | (+)                 | 95,3              | % *               | <b>□</b> · ↓                       |                           | Øm          | 2                       |

| B   | Ŵ | A ■ A A A A A A A A A A A A A A A A A A                                                                                                    | 1 / 4 K 🖑 Θ                                                                                                    | (+) 95,3% · □                                                                                                    |                                | Øn. | ۳.)                  |
|-----|---|----------------------------------------------------------------------------------------------------|----------------------------------------------------------------------------------------------------|----------------------------------------------------------------------------------------------------|--------------------------------|-----|----------------------|
| (D) |   | <ul> <li>de au Bestand delen voor weergave<br/>De bijlagen zijn c<br/>reacties bijhouden</li> </ul>                                          | of het toevoegen van opmerkingen, en                                                                                    | vorden gemaakt.                                                                                                    |                                | ^   | Zoeken naar 'PDF sam |
| -   |   | Algemene voorwaarden                                                                                                    |                                                                                                    | T.                                                                                                    |                                |     |                      |
|     |   | Dit opleidingsblad vormt samen met de alger<br>daarvan in dit opleidingsblad niet wordt afgev<br>voor de tweede of daaropvolgende keer uitge | mene voorwaarden de tussen de partije<br>weken, zijn de algemene voorwaarden<br>eeft, hoeft deze niet opnieuw onderteke | en gesloten onderwijsovereenkomst. Voor<br>van toepassing. Als de instelling het oplei<br>end te worden. Nieuwe opleidingsbladen v | zover<br>dingsblad<br>ervangen |     | PDF exporteren       |
| 0   |   | de voorgaande opleidingsbladen en worden                                                                                                    | de student per brief (tot 18 jaar) of per                                                                               | mail (ouder dan 18 jaar) toegezonden.                                                                                              |                                |     | DE makon             |
| 20  |   | De student verklaart door ondertekening van                                                                                                  | deze overeenkomst kennis te hebben                                                                                      | genomen van en in te stemmen met de in                                                                                             | houd van                       |     | LO POP Maken         |
|     |   | documenten waar in deze overeenkomst en                                                                                                    | in de bijbehorende voorwaarden naar v                                                                                   | nierbij kennis te nebben genomen van de<br>vordt verwezen.                                                                         |                                |     | PDF bewerken         |
|     |   | De instelling verklaart door ondertekening va<br>zullen nakomen.                                                                             | in deze overeenkomst de in de algeme                                                                                    | ne voorwaarden opgenomen verplichtinge                                                                                             | n te                           |     | 🤤 Opmerking          |
|     |   | Aldus overeengekomen, met inachtnemin                                                                                                    | g van het aan de achterzijde bepaal                                                                                     | de,                                                                                                    |                                |     |                      |
|     | 4 | Datum : 29-01-2019                                                                                                    |                                                                                                    |                                                                                                    |                                | •   | Bestanden com        |
|     |   | School voor Economie & Toerisme<br>Directeur M.H.L. Leummens                                                                                 | Student                                                                                                    | Wettelijk vertegenwoordig                                                                                                    | er                             |     | Pagina's indele      |
|     |   |                                                                                                    | workeeld                                                                                                    | storbeeld                                                                                                    | 1                              |     | 🔏 Redigeren          |
|     |   | atter a                                                                                                    |                                                                                                    |                                                                                                    |                                |     | D Beveiligen         |

#### 9. Klik op 'Bijvoegen bij e-mail'

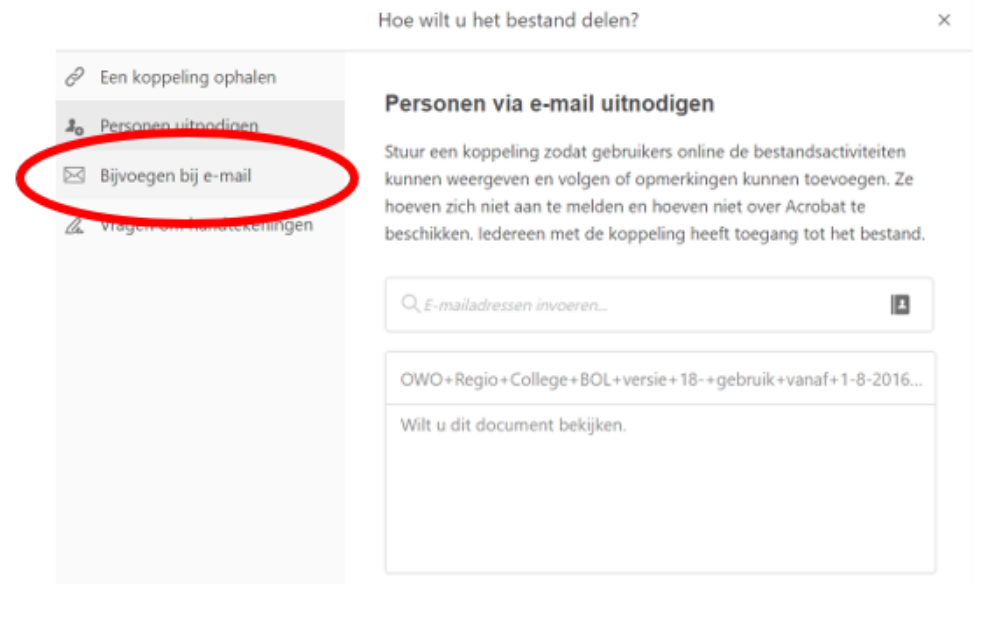

#### 10. Klik op 'Verzenden'

| Delen met Acrobat Reader voor betere sa                      | menwerking:     |
|--------------------------------------------------------------|-----------------|
| Een koppeling verzenden in plaats van eer                    | biilage         |
| <ul> <li>Verzamel feedback op één plek en houd al</li> </ul> | le reacties bij |
| Revisoren kunnen elkaars opmerkingen be                      | kijken en       |
| beantwoorden                                                 |                 |
| Nu proberen                                                  |                 |
|                                                              |                 |
|                                                              |                 |
| Mijn keuze onthouden                                         | Vorzondon       |

11. <u>Vul daar het juiste e-mailadres in en verstuur de mail. Het ondertekende document is automatisch als bijlage gekoppeld aan de mail.</u>